## **Adjustment Procedures :**

- 1. Turn the scale on and allow the scale to acclimatize and stabilize for sufficient time.
- 2. Press and hold the ON/OFF and TARE key to enter setup menu. Display shows **CAL**.
- 3. Press  $\rightarrow$ , display show **CALEHE**.
- 4. Press  $\rightarrow$ , display show the first selectable calibration weight.
- 5. Press  $\checkmark$  or  $\uparrow$  to scroll to other selectable calibration weights, see below table.

| СКЕ Туре     | Calibration<br>Weight (kg) | <b>FKB</b> Туре | Calibration<br>Weight (kg) |
|--------------|----------------------------|-----------------|----------------------------|
| TCKE 6K-5-A  | 2/4/6                      | TFKB 6K-5-A     | 2/4/6                      |
| TCKE 8K-5-A  | 2/5/8                      | TFKB 8K-5-A     | 2 / 5 / 8                  |
| TCKE 16K-4-A | 5 / 10 / 15                | TFKB 16K-4-A    | 5 / 10 / 15                |
| TCKE 16K-5-A | 5 / 10 / 15                | TFKB 16K-5-A    | 5 / 10 / 15                |
| TCKE 36K-4-A | 10 / 20 / 30               | TFKB 36K-4-A    | 10 / 20 / 30               |
|              |                            | TFKB 36K-4B-A   | 10 / 20 / 30               |
| TCKE 65K-4-A | 20 / 40 / 60               | TFKB 65K-4-A    | 20 / 40 / 60               |

- 6. Press →, display show **ZEro**, then **PLLd**, then display calibration weight.
- 7. Place the calibration weight onto the scale gently.
- 8. Press →, display show HA L, then F in ish, then return to the weight mode and display the weight.

Note:

- In step 8, in case **Hron** is displayed, this indicates a calibration error. Turn the scale off and then on and repeat the procedures.
- Press  $\checkmark \uparrow$  to scroll. Press  $\leftarrow$  to esc/exit. Press  $\rightarrow$  to enter/confirm.
- There is an alternative way to enter the **CALEHE** menu through the service menu.

## **Linearization Procedures :**

*Note: Make sure correct keyboard panel is connected to the main board. Scale will detect CKE / FKB automatically during step 2.* 

- 1. Allow the scale to acclimatize and stabilize for sufficient time.
- 2. Turn on the scale, press and hold ON/OFF and TARE key immediately to enter the service menu. Display shows **AdUALu**.
- 3. Press  $\checkmark$  or  $\uparrow$  to scroll to  $\models \exists P \mid \neg F$ . Press  $\rightarrow$ , display show  $\models \neg F \mid G'$ .
- 4. Press → to enter model selection. Press ↓ or ↑ to scroll to the model in the table below.

| СКЕ Туре     | Display | <b>FKB</b> Туре | Display |
|--------------|---------|-----------------|---------|
| TCKE 6K-5-A  | 660.02  | TFKB 6K-5-A     | 66002   |
| TCKE 8K-5-A  | 8F0.05  | TFKB 8K-5-A     | 860.05  |
| TCKE 16K-4-A | 16FQ 1  | TFKB 16K-4-A    | 16F0 I  |
| TCKE 16K-5-A | 1660.05 | TFKB 16K-5-A    | 16F0.05 |
| TCKE 36K-4-A | 36FO I  | TFKB 36K-4-A    | 36FO I  |
|              |         | TFKB 36K-4B-A   | 36F02   |
| TCKE 65K-4-A | 65F0.2  | TFKB 65K-4-A    | 65F02   |

- 5. Press  $\rightarrow$  to confirm model selection. Display will turn off.
- 6. Turn on the scale, press and hold ON/OFF and TARE key immediately to enter the service menu again. Display shows **AdUALu**.
- 7. Press  $\checkmark$  or  $\uparrow$  to scroll to  $\neg$  HdJube. Press  $\rightarrow$ , display show  $\neg$  AL.
- 8. Press  $\checkmark$  or  $\uparrow$  to scroll to  $\bot$  in EAr. Press  $\rightarrow$ , display show  $\exists Po$  in  $\bot$ .
- 9. Press  $\checkmark$  or  $\uparrow$  to scroll to SPo in  $\vdash$  or  $\exists$ Po in  $\vdash$ .
- 10. Press →, display show HA L, then ZEro, then Put Ld, then the standard weight for the first point.
- 11. Place the calibration weight onto the scale gently.
- 12. Press →, display show ₩A , ₺, then zero weight. Remove the calibration weight. Display show Put Ld, then the calibration weight for the second point.
- 13. Repeat step 11 and 12 until display show **F** in iSh.

Note:

Make sure the standard weights below are available for calibration.

| СКЕ Туре     | Calibration Weight<br>(kg) |         | FKB Type       | Calibration Weight<br>(kg) |         |
|--------------|----------------------------|---------|----------------|----------------------------|---------|
|              | 3-point                    | 5-point | The Type       | 3-point                    | 5-point |
| TCKE 6K-5-A  | 2                          | 1       | TFKB 6K-5-A    | 2                          | 1       |
|              | 6                          | 2       |                | 6                          | 2       |
|              |                            | 4       |                |                            | 4       |
|              |                            | 6       |                |                            | 6       |
| TCKE 8K-5-A  | 4                          | 2       | TFKB 8K-5-A    | 4                          | 2       |
|              | 8                          | 4       |                | 8                          | 4       |
|              |                            | 6       |                |                            | 6       |
|              |                            | 8       |                |                            | 8       |
|              | 8                          | 4       |                | 5                          | 2       |
| TCVE 16V 4 A | 16                         | 8       | TFKB 16K-4-A   | 16                         | 5       |
| ICKE IUK-4-A |                            | 12      |                |                            | 10      |
|              |                            | 16      |                |                            | 16      |
| TCKE 16K-5-A | 8                          | 4       | • TFKB 16K-5-A | 5                          | 2       |
|              | 16                         | 8       |                | 16                         | 5       |
|              |                            | 12      |                |                            | 10      |
|              |                            | 16      |                |                            | 16      |
| TCKE 36K-4-A | 15                         | 5       | - TFKB 36K-4-A | 20                         | 10      |
|              | 36                         | 15      |                | 36                         | 20      |
|              |                            | 25      |                |                            | 30      |
|              |                            | 36      |                |                            | 36      |
|              |                            |         | TFKB 36K-4B-A  | 20                         | 10      |
|              |                            |         |                | 36                         | 20      |
|              |                            |         |                |                            | 30      |
|              |                            |         |                |                            | 36      |
| TCKE 65K-4-A | 30                         | 10      | · TFKB 65K-4-A | 30                         | 10      |
|              | 65                         | 30      |                | 65                         | 30      |
|              |                            | 50      |                |                            | 50      |
|              |                            | 65      |                |                            | 65      |